# **MANUAL BÁSICO**

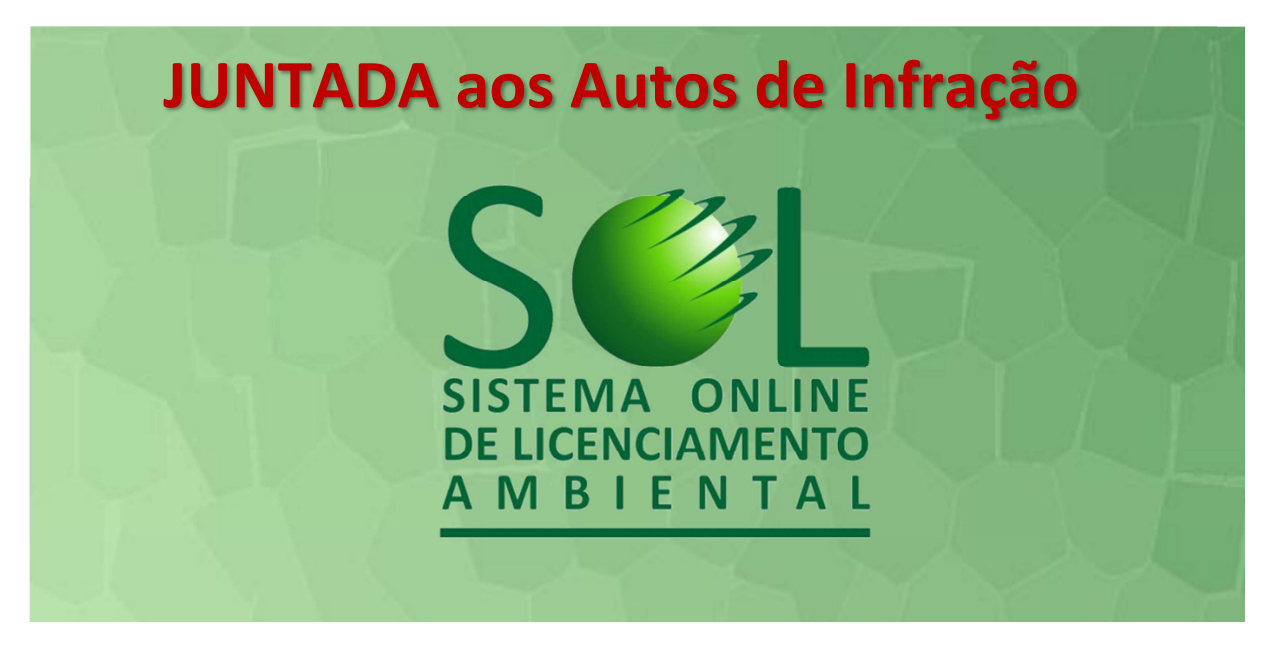

#### Mas o que é o S

O Sistema Online de Licenciamento Ambiental (S€L) foi desenvolvido pela **PROCERGS** para a **SEMA** (Secretaria do Ambiente e Desenvolvimento Sustentável) e para a **FEPAM** (Fundação Estadual de Proteção Ambiental) e tem como objetivo automatizar as solicitações de **licenciamentos ambientais** para empreendimentos no Estado, via Internet, unificando os serviços prestados à comunidade, tornando possível acompanhar de forma clara e transparente os andamentos do licenciamento e das infrações ambientais, desde a solicitação até a emissão oficial da licença, sem a necessidade de deslocamento até os órgãos ambientais.

#### O que é um AUTO DE INFRAÇÃO?

O Artigo 70 da Lei de Crimes Ambientais (Lei Nº 9.605/1998) indica que o **auto de infração** é o instrumento que formaliza a **infração administrativa ambiental**, que por sua vez representa toda ação ou omissão que viole as regras jurídicas de uso, gozo, promoção, proteção e recuperação do meio ambiente.

#### O que fazer quando receber um Auto de Infração?

Se você recebeu um Auto de Infração, é seu direito apresentar uma **DEFESA** no prazo máximo constante no Auto de Infração.

Obs.: o prazo começa a contar a partir do primeiro dia útil após a cientificação oficial, excluindo-se da contagem o dia da intimação e incluindo-se o do vencimento; fica prorrogado o prazo até o primeiro dia útil seguinte se o vencimento cair em dia de feriado, dia em que não houver expediente ou esse for encerrado antes do horário normal.

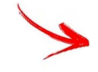

Para isso você precisa acessar o Sistema Sel pela internet.

Tenha em mãos o Termo de Notificação recebido e prepare a sua DEFESA em pdf.

#### Então vamos acessar o Sistema SOL:

## Digite: www.sol.rs.gov.br

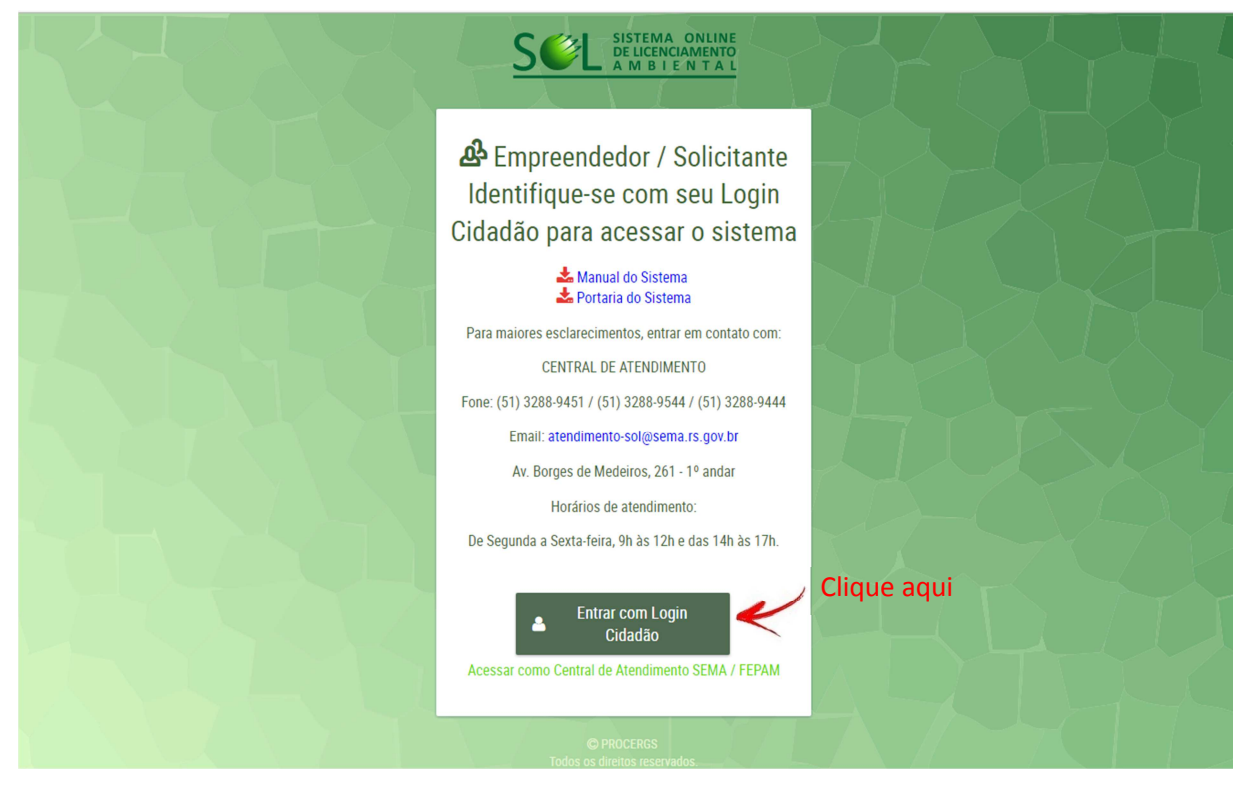

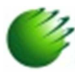

Entre com seus dados de CPF (ou e-mail cadastrado) e senha.

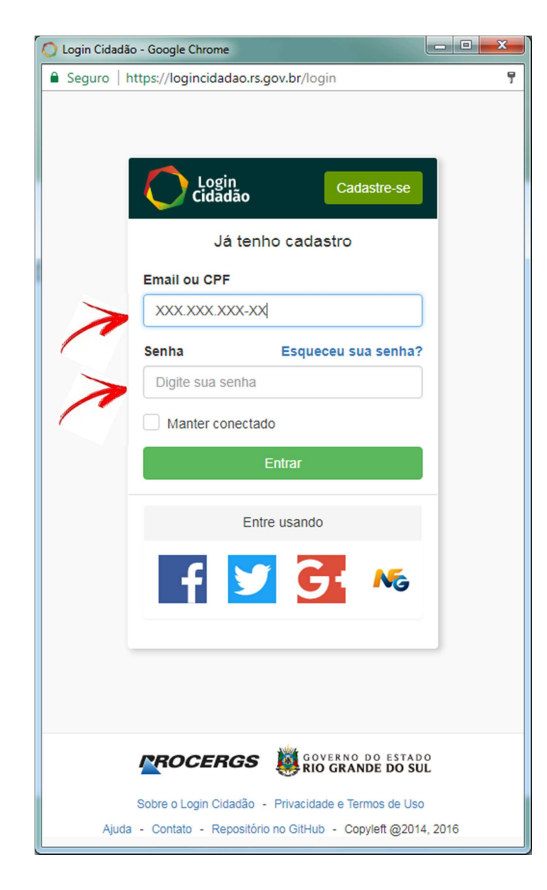

Ao entrar no ambiente S&L, clique em "Autos de Infração" e em seguida "Envio de Defesa".

| SEL SISTEMA ONLINE<br>DE UCENCIAMENTO<br>A M B I E N T A L                                                                                                    | SICRETARIA DO<br>AMERINE E<br>DESEMBLA UMERITO<br>SUSTENTAVEL | Ambiente de <b>Produção</b><br>Versão 2.3.19 (28/09/2017 12:04) | EMERSON KLIMACH DOS SANTOS Y | ¢ | € |
|----------------------------------------------------------------------------------------------------|---------------------------------------------------------------|-----------------------------------------------------------------|------------------------------|---|---|
| <ul> <li>Minhas Solicitações</li> <li>Solicitações Rejeitadas</li> <li>Documentos<br/>Complementares</li> <li>Autos de Infração</li> <li>Envio de Defesa</li> <li>Consultas</li> </ul> | S<br>PROCERGS   Todos os direitos reservados.                 | SISTEMA ONLI<br>DE LICENCIAMEN<br>A M B I E N T A               | NE<br>TO<br><u>V L</u>       |   |   |

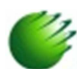

🎸 Em seguida clique em "**Nova Defesa**".

|                                | AGRETARIA DO<br>AGRETARE<br>DESENVQUIMENTO<br>SUSTENTAVEL         | Ambiente de <b>Produção</b><br>Versão 2.3.19 (28/09/2017 12:04) | EMERSON KLIMACH DOS SANTOS Y 🇘 🚦 |  |
|--------------------------------|-------------------------------------------------------------------|-----------------------------------------------------------------|----------------------------------|--|
| <b>;⊙:</b> Minhas Solicitações | Lista de Defesas de Autos de Infração Enviadas por mi             | m                                                               |                                  |  |
| O Solicitações Rejeitadas      |                                                                   |                                                                 |                                  |  |
| Documentos<br>Complementares   | Cód. Infração 🗸                                                   | Cód. Processo                                                   | Status Defesa                    |  |
| Autos de Infração              | Você não enviou nenhuma defesa de auto de infração até o momento. |                                                                 |                                  |  |
| <b>Q</b> Consultas             | [Exibindo de 0 a 0 no total de 0 - Página: 1/1 ]                  |                                                                 |                                  |  |
|                                | PROCERGS   Todos os direitos reservados.                          |                                                                 |                                  |  |

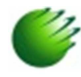

Informe a chave de acesso, que é o código que está no rodapé do Termo de Notificação, e informe o número do processo do Auto de Infração que está no cabeçalho do mesmo Termo. Após, clique em "Buscar".

|                              | SCRITTARIA DO<br>SESONOLUMENTO<br>SUSTENTAVEL          | Ambiente de Produção<br>Versão 2.3.19 (28/09/2017 12:04) |
|------------------------------|--------------------------------------------------------|----------------------------------------------------------|
| : Minhas Solicitações        | Formulário para Envio da Defesa de um Auto de Infração |                                                          |
| Solicitações Rejeitadas      | Informe a chave de acesso: 123456ABCDEF                |                                                          |
| Documentos<br>Complementares | Informe o nº do Processo: XXXX.XXXX/XXX                |                                                          |
| Autos de Infração            | Buscar                                                 |                                                          |
| <b>Q</b> Consultas           | PROCERGS   Todos os direitos reservados.               |                                                          |

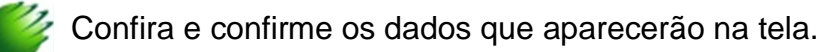

| SEL SISTEMA ONLINE<br>DE LICENCIAMENTO<br>A M B I E N TA L | SECRETARIA DO<br>AMBIENTE<br>SESVINOLIMIENTO<br>SUSTENTAVEL       |                          | Ambiente de <b>Produção</b><br>Versão 2.3.19 (28/09/2017 12:04) | EMERSON KLIMACH DOS SANTOS Y | ¢ | € |
|------------------------------------------------------------|-------------------------------------------------------------------|--------------------------|-----------------------------------------------------------------|------------------------------|---|---|
| : Minhas Solicitações                                      | Formulário para Envio da Defesa d                                 | le um Auto de Infração   |                                                                 |                              |   | ٦ |
| O Solicitações Rejeitadas                                  | Informe a chave de acesso:                                        | H8JJR7QTIHYE             |                                                                 |                              |   | _ |
|                                                            | Informe o nº do Processo:                                         |                          |                                                                 |                              |   |   |
| complementales                                             | Atenção                                                           | 0                        | ×                                                               |                              |   |   |
| Autos de Infração                                          | <b>D</b> USCAI                                                    |                          |                                                                 |                              |   |   |
| Q Consultas                                                | Confirma que você é o responsável pelo envio da defesa do auto de |                          |                                                                 |                              |   |   |
|                                                            |                                                                   | Nº do Processo:          |                                                                 |                              |   |   |
|                                                            |                                                                   | Nº do Auto de Infração:  | XXX                                                             |                              |   |   |
|                                                            |                                                                   | Infrator:                | XXXXXX XXX XXXXXXXXX                                            |                              |   |   |
|                                                            |                                                                   | Natureza(s) da Infração: | Administrativa                                                  |                              |   |   |
|                                                            |                                                                   | Valor da multa:          | R\$ xxxx xx                                                     |                              |   |   |
|                                                            |                                                                   | valor du multa.          |                                                                 |                              |   |   |
|                                                            |                                                                   |                          | Confirmar                                                       |                              |   |   |
|                                                            |                                                                   |                          |                                                                 |                              |   |   |

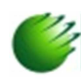

### Clique em "Adicionar Documento" ...

| SEL SISTEMA ONLINE<br>DEUICENCIAMENTO<br>A M B I E N T A L                                                                                                    | SECRETARIA DO<br>AMDENTE E<br>SUSTENTAVEL                                                                           | Ambiente de <b>Produção</b><br>Versão 2.3.19 (28/09/2017 12:04) | emerson Klimach dos Santos 🔶 🏚 🛃 |
|----------------------------------------------------------------------------------------------------|----------------------------------------------------------------------------------------------------|-----------------------------------------------------------------|----------------------------------|
| <ul> <li>Minhas Solicitações</li> <li>Solicitações Rejeitadas</li> <li>Documentos<br/>Complementares</li> <li>Autos de Infração</li> <li>Consultas</li> </ul> | Formulário para Envio da Defesa de um Auto de In         Nº do Processo:       xxxxxxxxxxxxxxxxxxxxxxxxxxxxxxxxxxxx | nfração<br>XX-X<br>X XXXXXXXX<br>Ya<br>es                       |                                  |
|                                                                                                    | Nome Documento Nenhum documento de defesa adicionado até o momento PROCERGS I Todos os direitos reservados.         | Descrição Documento                                             | Exoluir                          |

- 1. Identifique o documento para juntada no campo "**Nome Anexo**";
  - 2. Faça uma breve descrição do conteúdo da juntada no campo "Descrição Anexo" e
  - Clique em "Enviar Arquivo..." para escolher o arquivo em pdf que você deixou preparado anteriormente, que é a sua defesa.

| SEL SISTEMA ONLINE<br>DELICENCIAMENTO<br>A M B I E N T A L | SECRETARIA DO<br>ADEMPTE<br>DESERVOLVIMENTO<br>SUSTEMAVEL                                                                                                    | Ambiente de <b>Produção</b> emerson KLIMACH DOS SANTOS Ý 🏚 🕣<br>Versão 2.3.19 (28/09/2017 12.04) |
|------------------------------------------------------------|----------------------------------------------------------------------------------------------------|--------------------------------------------------------------------------------------------------|
| : Minhas Solicitações                                      | Formulário para Envio da Defesa de um Auto de Infração                                                                                                    |                                                                                                  |
| Solicitações Rejeitadas                                    | Nº do Processo: XXXX.XXXX/XX-X                                                                                                    |                                                                                                  |
| E Documentos                                               | Nº do Auto de Infração: XXX                                                                                                    |                                                                                                  |
| Complementares                                             | Infrator: XXXXXX XXX XXXXXXXXX                                                                                                    |                                                                                                  |
| Autos de Infração                                          | Natureza(s) da Infração:     Administrativa       Penalidades:     Multa Simples                                                                                                    |                                                                                                  |
| Q Consultas                                                | Valor da multa: R\$ xxxx,xx                                                                                                    |                                                                                                  |
|                                                            | Salva Documento       Cancelar Inclusão de Documento         Documentos de Defesa Adicionados:       DEFESA         Nome Anexo: *       DEFESA         Descrição Anexo: *       DEFESA         Upload Documento: *       DEFESA DE MULTA RECEBI         Upload Documento: *       Leriviar Arquivo         Arquivo Recebido:       Defesa.pdf | DA                                                                                               |
|                                                            | PROCERGS   Todos os direitos reservados.                                                                                                    |                                                                                                  |

Obs.: Poderão ser anexados mais arquivos, desde que cada um não ultrapasse 16MB.

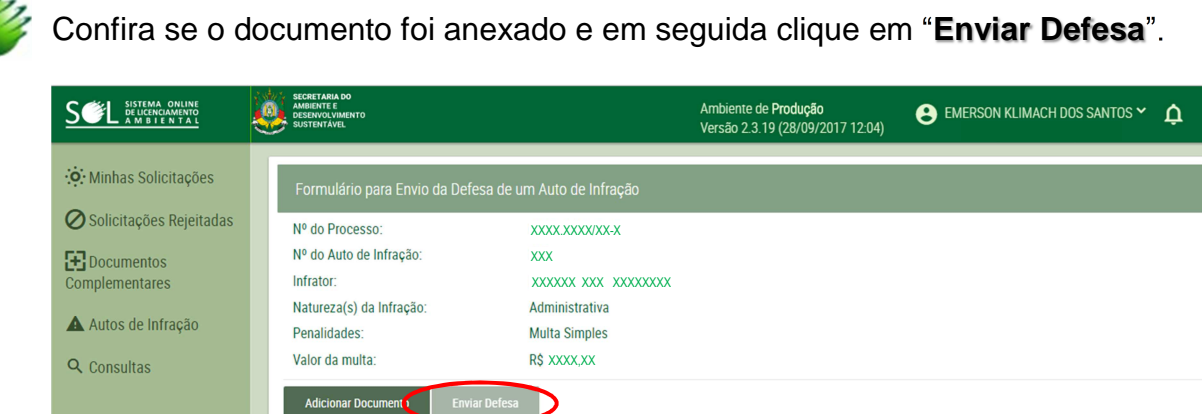

 Autos de Infração
 Penalidades:
 Multa Simples

 Valor da multa:
 R\$ XXXXXX

 Adicionar Document I
 Enviar Defesa

 Documentos de Defesa Adicionados:
 Nome Documento
 Desorição Documento

 Defesa pdf
 Excluir

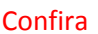

Pronto. Sua defesa foi apresentada. Pode fechar o Sistema SOL.

Ð